## FAEV